# فاشكتساو FMC ىلع CIMC نيوكت اەحالصإو ةعئاشلا تالكشملا

## تايوتحملا

قمدقمليا قمدقمليا قيساسأليا تابلطتمليا بالطتمليا تابلطتمليا مدختسمليا تانوفمليا مدخشارتفاليا رورمليا تامليك المحال مواو عاطخأليا فاشيكتسيا

## ةمدقملا

ىلع (Cisco نم ةلماكتملا ةرادإلا يف مكحتلا ةدحو) CIMC نيوكت دنتسملا اذه فصي FMC ىلع (Cisco نم ةلماكتملا قراديا ي

## ةيساسألا تابلطتملا

.ةيداملا FMC ىلع طقف CIMC نيوكت نكمي ەنأ ةظحالم مەملا نم

نم ميدق رادصإب (FMC) ةيساسألاا ةحوللاا ةرادإ يف مكحتلا تادحو ضعب يتأت CIMC، ل لجاعلا حالصإلا قيبطتب يه هتيقرتل ةديحولا ةقيرطلاو Cisco\_Firepower\_Mgmt\_Center\_BIOSUPDATE\_XXX\_EN-11.sh.REL.tar (رادصإلاا ىلع) 6.2.3 وه فلملا Sourcefire\_3D\_Defense\_Center\_S3\_BIOSUPDATE\_623\_EL-7.sh.REL.tar).

عمو ،(7.1 ەنأ ىلع ەفيرعت مت يذلاو ،6.2.3 ءانثتساب) 7.4 ەنأ ىلع لجاعلا حالصإلا ديدحت مت و BIOS رادصإ ىلع طقف رمألا اذە رثۇي ثيح ،رادصإلا اذە ىلإ زاەجلا ةيقرت متي نل ،كلذ Cisco نم ءاطخألا حيحصت فرعم وە 7.1 ەنأ ىلع ەفاشتكا ببس نع رثكأ حرشي يذلا أطخلا <u>CSCwd47327.</u> يلع اضيأ اذە قبطنيو .7.2007

يأ ىلإ لوصولا اذه عم ،31-12-2020 ذنم ةتقۇملا ةركاذلا ىلإ دنتسملا ىوتحملا Adobe تلمەأ نآلا دعب نكمم ريغ Flash عم ةحفص.

نأ ينعي اذهو ،Flash قركاذ بلطتت CIMC نم ةميدقلا تارادصإلا نأ ثيح يرورض نيسحتلا قيبطت ىلإ دنتست ،(z) 2.2(دصإلا راطق نمضتت يتلاو ،(3a) نم مدقألا رادصإلا تاراطق Java، المعن مدختسملا ةهجاو لللخ نم ىرخأ قرم اهيلإ لوصولل اهتيقرت بجي ،يلاتلابو ،Java <u>قياهن ب رثأتملا UCS ريدم نم قددحم تارادصا</u> يف تامولعملا هذه نم ققحتلا نكمي (GUI) <u>Adobe Flash</u>.

## تابلطتملا

- الما الما الما الوصول ا
- USB حيتافم ةحول •
- VGA ةشاش •

ةمدختسملا تانوكملا

• FMC 2600

ةصاخ ةيلمعم ةئيب يف ةدوجوملا ةزهجألاا نم دنتسملا اذه يف ةدراولا تامولعملا ءاشنإ مت. تناك اذإ .(يضارتفا) حوسمم نيوكتب دنتسملا اذه يف ةمدختسُملا ةزهجألا عيمج تأدب رمأ يأل لمتحملا ريثأتلل كمهف نم دكأتف ،ليغشتلا ديق كتكبش.

## نيوكتلا

مدختست ةيلودلا تالاصتالا دصر ةنجل نأ نم دكأتلا مەملا نم ،ةيادبلا يف ركذ امكو -1 ةەجاو ىلإ لوصولا لالخ نم يە ،كلذل ةديحولا ةقيرطلا .شالف ىلإ جاتحت ال ةغيص تمق دق نكت مل اذإ ةيقرتلا يە ةيصوتلاف ،يلاتلابو .(GUI) ةيموسرلا مدختسملا قيبطتب 6.

| ւլիսիս<br>cisco | Cisco Integrated Management Controller<br>C220-FCH2145V14L<br>Version: 2.0(13e) |  |
|-----------------|---------------------------------------------------------------------------------|--|
| This applica    | ation requires Flash Player v9.0.246 or higher                                  |  |

Flash ىلإ دنتسملا CIMC رادصإ

#### Cisco Integrated Management Controller (Cisco IMC) Information

| CIMC-FI  | MC-2600-2                      |
|----------|--------------------------------|
|          |                                |
| A4:88:73 | 3:5A:92:18                     |
| 4.1(1f)  |                                |
|          | CIMC-FN<br>A4:88:73<br>4.1(1f) |

HTML5 CIMC رادصإ

2. نع ثحبت نأ بجي ،ةيقرتلل file Cisco\_Firepower\_Mgmt\_Center\_BIOSUPDATE\_XXX\_EN-11.sh.REL.tar، يساسألا رادصإلا نمض اذهو 6.2.3).

لاتمال ليبس ىلع:

| Q. Search                     | Firepower Management Center 2600                                                                |                                                                  |                        |          |  |
|-------------------------------|-------------------------------------------------------------------------------------------------|------------------------------------------------------------------|------------------------|----------|--|
| Expand All Collapse All /.U.0 | Release 7.0.0<br>My Notifications                                                               | Related Links ar<br>Release Notes for 7.0<br>7.0.0 Documentation | nd Documentation<br>.0 |          |  |
| 7.0.5                         |                                                                                                 |                                                                  |                        |          |  |
| 7.0.4                         |                                                                                                 |                                                                  |                        |          |  |
| 7.0.3                         | File Information                                                                                | Release Date                                                     | Size                   | ± \ / B  |  |
| 7.0.2.1                       | Do not untar<br>Do not untar<br>Cisco Eirapower Momt Center BIOS IDDATE 700 EN-11 sh DEI tar    | 17-3411-2024                                                     | 515.75 MD              | ± ₩ ∎    |  |
| 7.0.2                         | Advisories 📑                                                                                    |                                                                  |                        |          |  |
| 7.0.1.1                       | Firepower Management Center BIOS Update Hotfix EL                                               | 13-Dec-2021                                                      | 517.53 MB              | ± 👾 🖺    |  |
| 7.0.1                         | Do not untar<br>Cisco_Firepower_Mgmt_Center_BIOSUPDATE_700_EL-7.sh.REL.tar<br>Advisories_r5     |                                                                  |                        |          |  |
| 7.0.0.1                       |                                                                                                 |                                                                  |                        |          |  |
| 7.0.0                         | Firepower Management Center install package<br>Cisco_Firepower_Mgmt_Center-7.0.0-94-Restore.iso | 26-May-2021                                                      | 2450.83 MB             | <u>+</u> |  |
| 6.7                           | Advisories 📑                                                                                    |                                                                  |                        |          |  |
| 6.6 >                         | Firepower Management Center upgrade<br>Do not untar                                             | 26-May-2021                                                      | 2027.59 MB             | ±∵≓ ∎    |  |
| 6.4 >                         | Cisco_Firepower_Mgmt_Center_Upgrade-7.0.0-94.sh.REL.tar<br>Advisories [*]                       |                                                                  |                        |          |  |

7.0.0 يف يويحلا سيدكتلا

6.6.0: رادصإلا ىلإ رظنلا كيلع بجيف ،6.6.7 رادصإلا ليغشتب موقت تنك اذإ

| Q. Search               | Firepower Management Center 2600                                                                |                                            |                                  |                          |  |
|-------------------------|-------------------------------------------------------------------------------------------------|--------------------------------------------|----------------------------------|--------------------------|--|
| Expand All Collapse All | Release 6.6.0                                                                                   | Related Links a                            | nd Documentation                 |                          |  |
| 7.0.0.1                 |                                                                                                 | Release Notes for 6.<br>Documentation Road | 6.0<br>Imap                      |                          |  |
| 7.0.0                   |                                                                                                 |                                            |                                  |                          |  |
| 6.7                     | We recommend upgrading to our Suggested Release, as indicated I                                 | by a <b>gold</b> star for each pro         | duct, to take advantage of resol | ved issues. For details, |  |
| 6.6 ~                   | see the release notes.                                                                          |                                            |                                  |                          |  |
| 6.6.7.1                 |                                                                                                 |                                            |                                  |                          |  |
| 6.6.7                   | File Information                                                                                | Release Date                               | Size                             | 1.2.4.8                  |  |
| 6.6.5.2                 | Do not untar                                                                                    | 17-Jan-2024                                | 213.13 MB                        | - ∵ ∵ ∎                  |  |
| 6.6.5.1                 | Advisories                                                                                      |                                            |                                  |                          |  |
| 6.6.5                   | Firepower Management Center BIOS Update Hotfix EL                                               | 13-Dec-2021                                | 517.53 MB                        | ± 👾 🖺                    |  |
| 6.6.4                   | Do not untar<br>Cisco_Firepower_Mgmt_Center_BIOSUPDATE_660_EL-7.sh.REL.tar                      |                                            |                                  |                          |  |
| 6.6.3                   | Advisories 📑                                                                                    |                                            |                                  |                          |  |
| 6.6.1                   | Firepower Management Center install package<br>Cisco_Firepower_Mgmt_Center-6.6.0-90-Restore.iso | 06-Apr-2020                                | 2652.96 MB                       | ±∵; ∎                    |  |
| 6.6.0.1                 | Advisories 📑                                                                                    |                                            |                                  |                          |  |
| 6.6.0                   | Firepower Management Center upgrade                                                             | 06-Apr-2020                                | 2087.93 MB                       | ±∵; ∎                    |  |
| 6.4                     | Cisco_Firepower_Mgmt_Center_Upgrade-6.6.0-90.sh.REL.tar<br>Advisories                           |                                            |                                  |                          |  |

6.6.0 يف يويحلا سيدكتلا

#### 6.2.3: نع نامأب ثحبلا كنكميف ،6.2.3 رادصإلا لغشت تنك اذإ

| 6.2      | ×                                                                                                 |              |             |             |
|----------|---------------------------------------------------------------------------------------------------|--------------|-------------|-------------|
| 6.2.3.18 |                                                                                                   |              |             |             |
| 6.2.3.17 | File Information                                                                                  | Release Date | Size        |             |
| 6.2.3.16 | Firepower Management Center BIOS Update Hotfix EL<br>Do not untar                                 | 13-Dec-2021  | 517.53 MB   | <u>+</u> ₩  |
| 6.2.3.15 | Sourcefire_3D_Defense_Center_S3_BIOSUPDATE_623_EL-7.sh.REL.tar                                    |              |             |             |
| 6.2.3.14 | Eirenower Management Center upgrade from 6.1.0 or 6.2.0 to                                        | 01 lun=2020  | 1835 84 MB  | + \_/ 🖿     |
| 6.2.3.13 | 6.2.3                                                                                             | 0.0000 2020  | 10001071112 | - ·· •      |
| 6.2.3.12 | Sourcefire_3D_Defense_Center_S3_Upgrade-6.2.3-113.sh<br>Advisories                                |              |             |             |
| 6.2.3.11 | Firepower Management Center upgrade from 6.2.1 or 6.2.2 to                                        | 01-Jun-2020  | 1835.86 MB  | + \; ∎      |
| 6.2.3.10 | 6.2.3<br>Do not untar                                                                             |              |             |             |
| 6.2.3.9  | Sourcefire_3D_Defense_Center_S3_Upgrade-6.2.3-113.sh.REL.tar                                      |              |             |             |
| 6.2.3.7  | Advisories 📑                                                                                      |              |             |             |
| 6.2.3.6  | Firepower Management Center system software<br>Sourcefire_Defense_Center_M4-6.2.3-113-Restore.iso | 01-Jun-2020  | 2327.92 MB  | <u>+</u> \; |
| 6.2.3.5  | Advisories 📑                                                                                      |              |             |             |
| 6.2.3.4  | Firepower Management Center 6.2.3 Hotfix - Local Malware<br>Certificate                           | 15-Nov-2018  | 0.89 MB     | ±∵: ∎       |
| 6.2.3.3  | Do not untar                                                                                      |              |             |             |
| 6.2.3.2  | Hotfix_Local_Malware_Cert-6.2.3.999-4.sh.REL.tar<br>Advisories 📑                                  |              |             |             |
| 6.2.3.1  | Firepower Management Center 6.2.3 Hotfix H                                                        | 28-Sep-2018  | 5.95 MB     | ± 👾 🖿       |
| 6.2.3    | Sourcefire_3D_Defense_Center_S3_Hotfix_H-6.2.3.999-5.sh.REL.tar<br>Advisories                     |              |             |             |

6.2.3 يف يويحلا سيدكتلا

#### :تاثيدحتلا < ماظنلا لالخ نم FMC كلإ فلملا ليمحتب مق .3

| Product Updates Rule Updates Geolocation Updates                   |          |                              |                  |               |
|--------------------------------------------------------------------|----------|------------------------------|------------------|---------------|
|                                                                    |          |                              | Lownload Updates | Upload Update |
| Currently running software version: 7.0.4                          |          |                              |                  |               |
| Currently installed VDB version: build 370 ( 2023-08-21 08:59:13 ) |          |                              |                  |               |
| Available Updates Readiness History                                |          |                              |                  |               |
| Түре                                                               | Version  | Date                         | Reboot           |               |
| Cisco Vulnerability And Fingerprint Database Updates               | 370      | Mon Aug 21 09:01:06 UTC 2023 | No               | - 😽 🖯         |
| Cisco Firepower Mgmt Center Hotfix EL                              | 7.1.0-7  | Mon Nov 8 14:50:06 UTC 2021  | Yes              | 🗧 😽 🖯         |
| Cisco FTD SSP FP2K Upgrade                                         | 7.0.4-55 | Sun Aug 7 20:06:38 UTC 2022  | Yes              | 2 % 8         |
|                                                                    |          |                              |                  |               |

لجاعلا حالصإلا ليمحت

لجاعلا حالصإلا تيبثتو "تيبثت" قوف رقنلا يف رمتست ،فلملا ليمحت درجمب .4

5. تركاذ ىلإ (CIMC) دعب نع لوصولا يف مكحتلا ةدحو جاتحت نل ،ةيقرتلا ءاهتنا درجمب. (اةتقۇملا قركاذلا).

6. نيوكت لجأ نم FMC ديەمت دعأ ،نآلا.

a. رتخاو ةيلمعلا < نيوكتلا < ماظنلا ىلإ لقتنا ،ةيموسرلا مدختسملا ةهجاو لالخ نم ديەمتلا ةداعإ ةرادإ زكرم:

| ccess List                         | Name                              |             |
|------------------------------------|-----------------------------------|-------------|
| ccess Control Preferences          | Shutdown Management Center        | Run Command |
| udit Log                           |                                   |             |
| ıdıt Log Certificate               | Reboot Management Center          | Run Command |
| hange Reconciliation               | Restart Management Center Console | Run Command |
| onsole Configuration               |                                   |             |
| NS Cache                           |                                   |             |
| ashboard                           |                                   |             |
| atabase                            |                                   |             |
| mail Notification                  |                                   |             |
| xternal Database Access            |                                   |             |
| TTPS Certificate                   |                                   |             |
| nformation                         |                                   |             |
| ntrusion Policy Preferences        |                                   |             |
| anguage                            |                                   |             |
| ogin Banner                        |                                   |             |
| lanagement Interfaces              |                                   |             |
| etwork Analysis Policy Preferences |                                   |             |
| rocess                             |                                   |             |
| EST API Preferences                |                                   |             |
| emote Storage Device               |                                   |             |
| NMP                                |                                   |             |
| ession Timeout                     |                                   |             |
| ime                                |                                   |             |
| ime Synchronization                |                                   |             |
| CAPL/CC Compliance                 |                                   |             |
| ser Configuration                  |                                   |             |
| ulnerability Mapping               |                                   |             |
| /eb Analytics                      |                                   |             |

FMC ل (GUI) ةيموسرلا مدختسملا ةهجاو ديەمت ةداع

b. اظنلا ديەمت ةداعإب" مق ،رماوألا رطس ةەجاو ل|لخ نم:

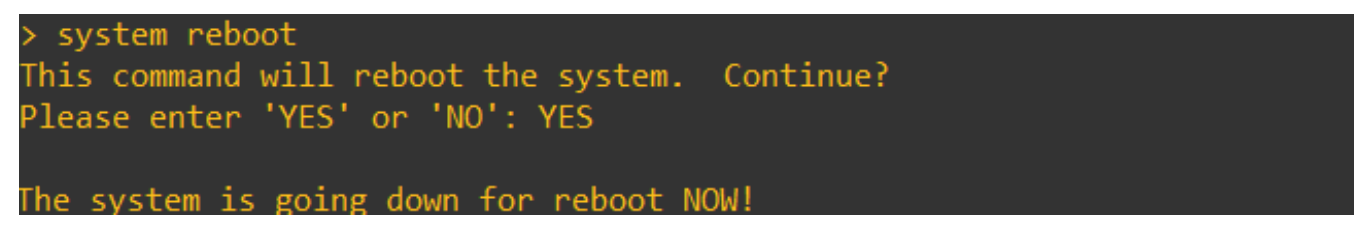

FMC CLI ديەمت ةداعإ

نكميو ،"Cisco IMC IPv4" يف نيعملا CIMC IP نم ققحتلا كنكمي ،ديەمتلا يف أدبي ،نآلا .7 راەظإ نكمي ،ةيادبلا يف .اقحال كلذ ليدعت 0.0.0.0

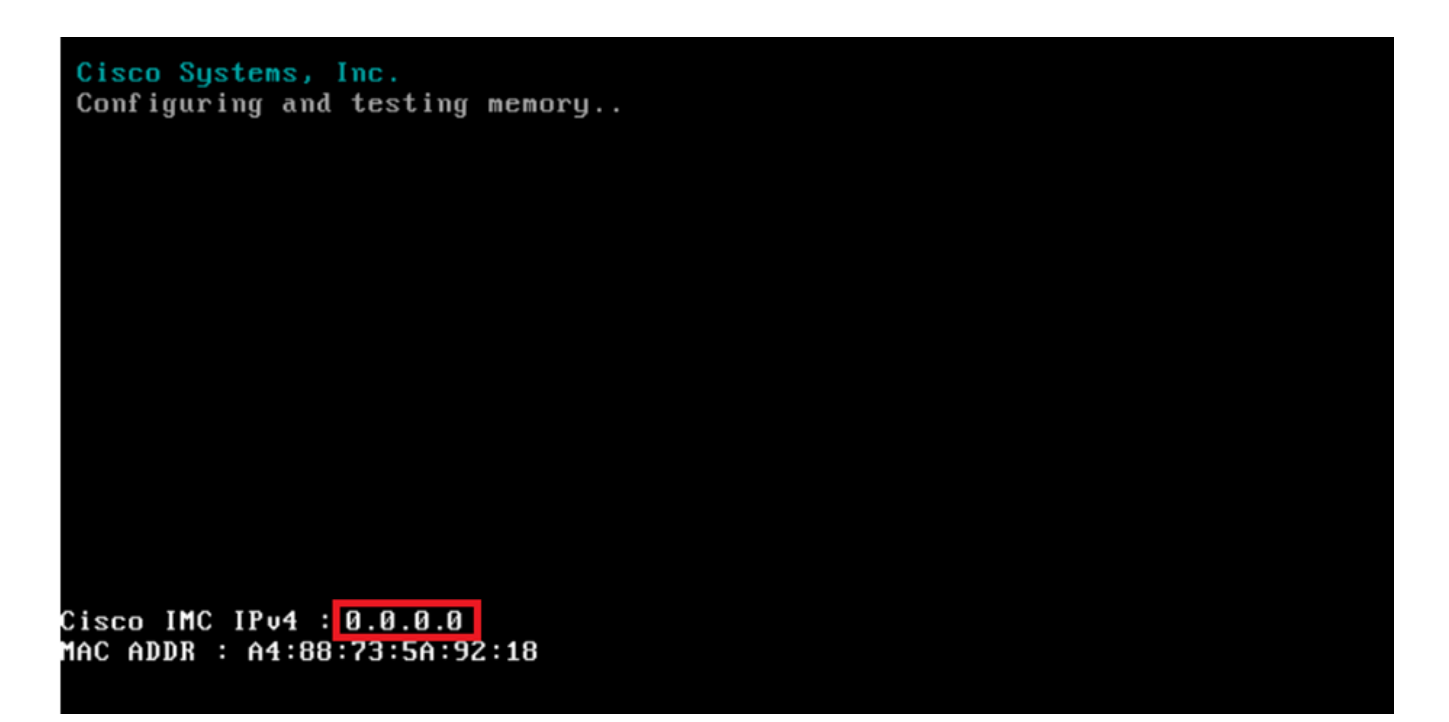

CIMC IP

8. المان المان المان المان المان المان المان المان المان المان المان المان المان المان (BIOS) المان المان المان جايف مان المان المان المان المان المان المان المان المان المان المان المان المان المان المان المان المان المان ا

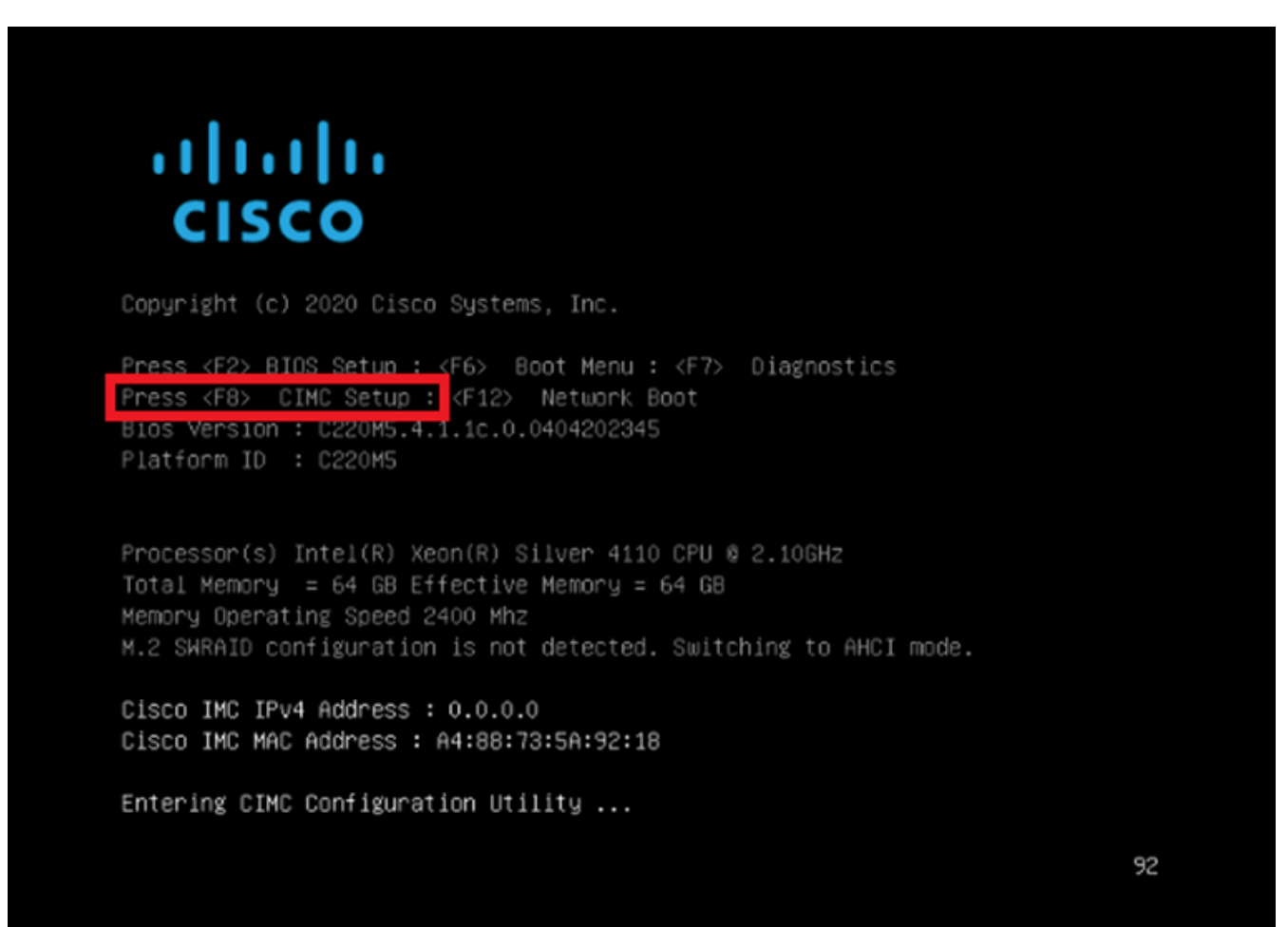

9. يلي امك CIMC نيوكت ضرع متي:

| NIC Proper cies                                        |              |       |                 |      |     |             |
|--------------------------------------------------------|--------------|-------|-----------------|------|-----|-------------|
| NIC mode                                               |              |       | NIC redundand   | cy   |     |             |
| Dedicated:                                             | [ <u>X</u> ] |       | None:           |      | [X] |             |
| Shared LOM:                                            | []           |       | Active-stand    | dby: | []  |             |
| Cisco Card:                                            |              |       | Active-activ    |      | []  |             |
| Riser1:                                                | []           |       | VLAN (Advance   | ed)  |     |             |
| Riser2:                                                | []           |       | VLAN enabled    | d:   | []  |             |
| MLom:                                                  | []           |       | VLAN ID:        |      | 650 |             |
| Shared LOM Ext:                                        | []           |       | Priority:       |      | 0   |             |
| IP (Basic)                                             |              |       |                 |      |     |             |
| IPV4:                                                  | [X]          | IPV6: | [] IPV4 and IPV |      | []  |             |
| DHCP enabled                                           | []           |       |                 |      |     |             |
| CIMC IP:                                               |              |       |                 |      |     |             |
| Prefix/Subnet:                                         | 255.255.25   | 5.0   |                 |      |     |             |
| Gateway:                                               | 10.0.0.1     |       |                 |      |     |             |
| Pref DNS Server:                                       | 8.8.8.8      |       |                 |      |     |             |
| Smart Access USB                                       |              |       |                 |      |     |             |
| Enabled                                                | []           |       |                 |      |     |             |
| state in the initial state in the initial state in the |              |       |                 |      |     | icicicicici |

CIMC IP نيوكت

a. مادختسال صصخم رايتخإ كنكمي ،(NIC) ةكبشلا ةمجاو ةقاطب عضول ةبسنلاب. (FMC) ةيساسألا ةحوللا ةرادإ يف مكحتلا ةدحو ىلع "M" امتيمست مت يتلا ةمجاولا.

b. ءيش ال رايتخإ كنكمي ،(NIC)، ةكبشلا ةمجاو ةقاطب راركتل ةبسنلاب.

c. VLAN مل ام رادصإ ةيلوصوم تببس عيطتسي وه نأ امب ،قأعم متكرت عيطتسي تنأ يجراخ ةادأ لكشي نأ فيك فرعت تنأ.

d. دادعإ ةيفيك ىلإ ادانتسا IPv6 و IPv4 وأ IPv4 وأ IPv4 رايتخإ كنكمي ،IP ل ةبسنلاب. نيوكتلا.

.e نيوكتب مق الإو ،ەنيكمت كنكميف ،رمألا اذەل DHCP مداخ كيدل ناك اذا .e

f. ظفحلل F10 مادختسإ كنكمي ،ةكبشلا نيوكت نم ءاهتنالا درجمب.

ين<u>ېوكت مادختساب ماظنلاا دادعا</u> عجار ،NIC عاضوأ لوح تامولعملا نم ديزم ىلع لوصحلل <u>Cisco IMC</u>.

رورملا ةملكو فيضملا مسا نيوكتل F1 ىلع طغضا.

| []           |                                                                      |                                                                                                    |
|--------------|----------------------------------------------------------------------|----------------------------------------------------------------------------------------------------|
|              |                                                                      |                                                                                                    |
| password:    |                                                                      |                                                                                                    |
| er password: |                                                                      |                                                                                                    |
|              |                                                                      |                                                                                                    |
| [X]          |                                                                      |                                                                                                    |
| Admin Mode   | Operation Mode                                                       |                                                                                                    |
| Auto         | 1000                                                                 |                                                                                                    |
| Auto         | full                                                                 |                                                                                                    |
|              |                                                                      |                                                                                                    |
| []           |                                                                      |                                                                                                    |
|              |                                                                      |                                                                                                    |
|              | []<br>bassword:<br>er password:<br>[X]<br>Admin Mode<br>Auto<br>Auto | []<br>massword:<br>er password:<br>[X]<br>Admin Mode Operation Mode<br>Auto 1000<br>Auto full<br>[] |

تادادعإلا ظفحو CIMC رورم ةملك

- .ديرت امك فيضملا مسا نييعت كنكمي ،انه .أ
- b. ةبغرلا بسح ةملكلا تتبث عيطتسي تنأ ،يضارتفالا مدختسملل.
- .ESC و F10 طغضا ،يەتنت نأ درجمب .ج

### ةيضارتفالا رورملا تاملك

دحأ ةبرجت كنكميف ،رورم ةملك بلطي CIMC ناك وأ عنصملا طبض ةداعإ تمدختسأ دق تنك اذإ ةيلاتلا بيلاسألاا:

Cisco12345 password Cisco p@ssw0rd.

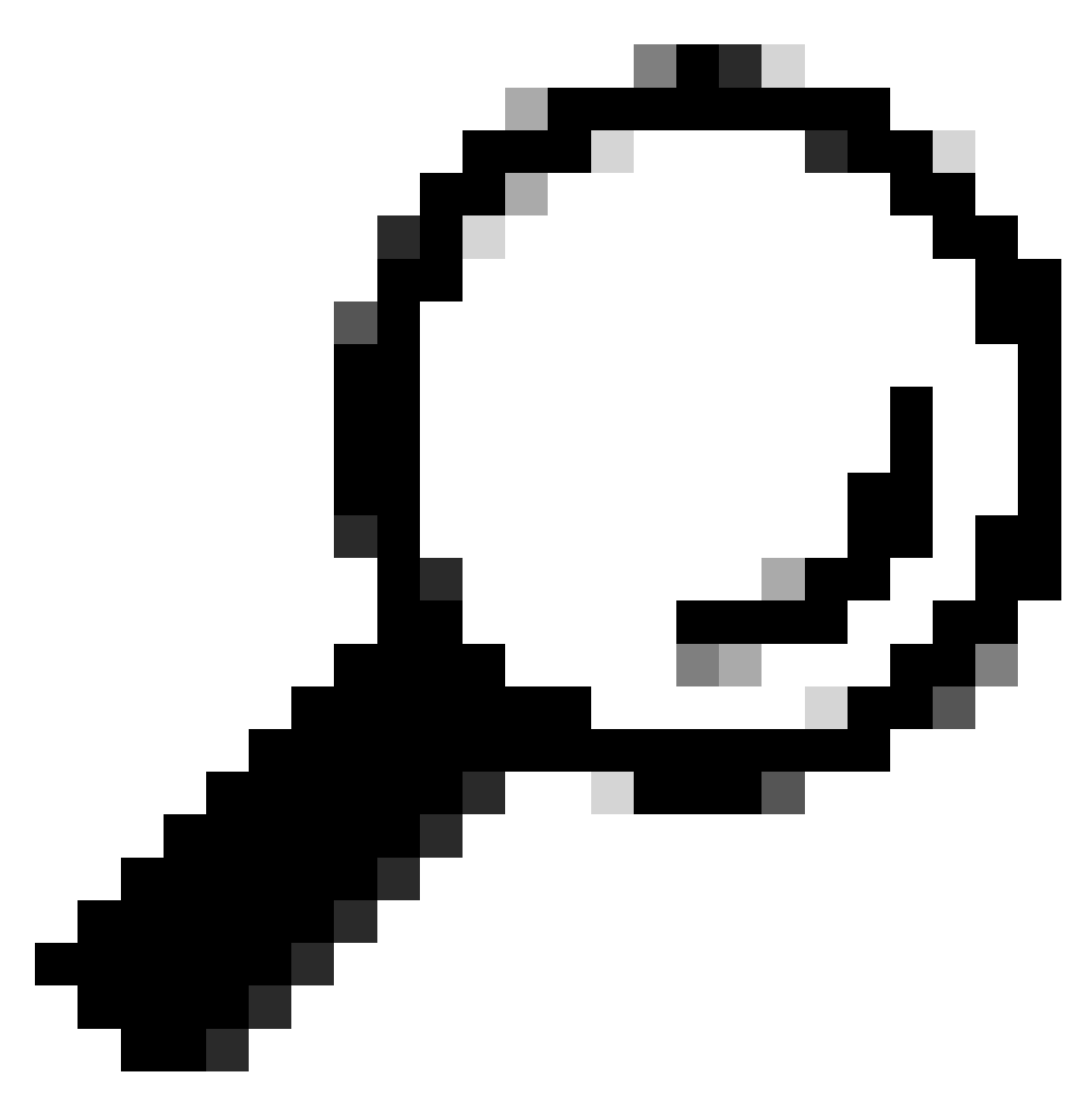

جيتافملا ةحول ىلع NUM نيمأت ليطعت نم دكأت :حيملت.

مكحتلا ةدحول (GUI) ةيموسرلا مدختسملا ةمجاو ىلإ لوصولا ىلع ارداق نوكت نأ نآلا بجي ةصاخلا ةيرادإلا:

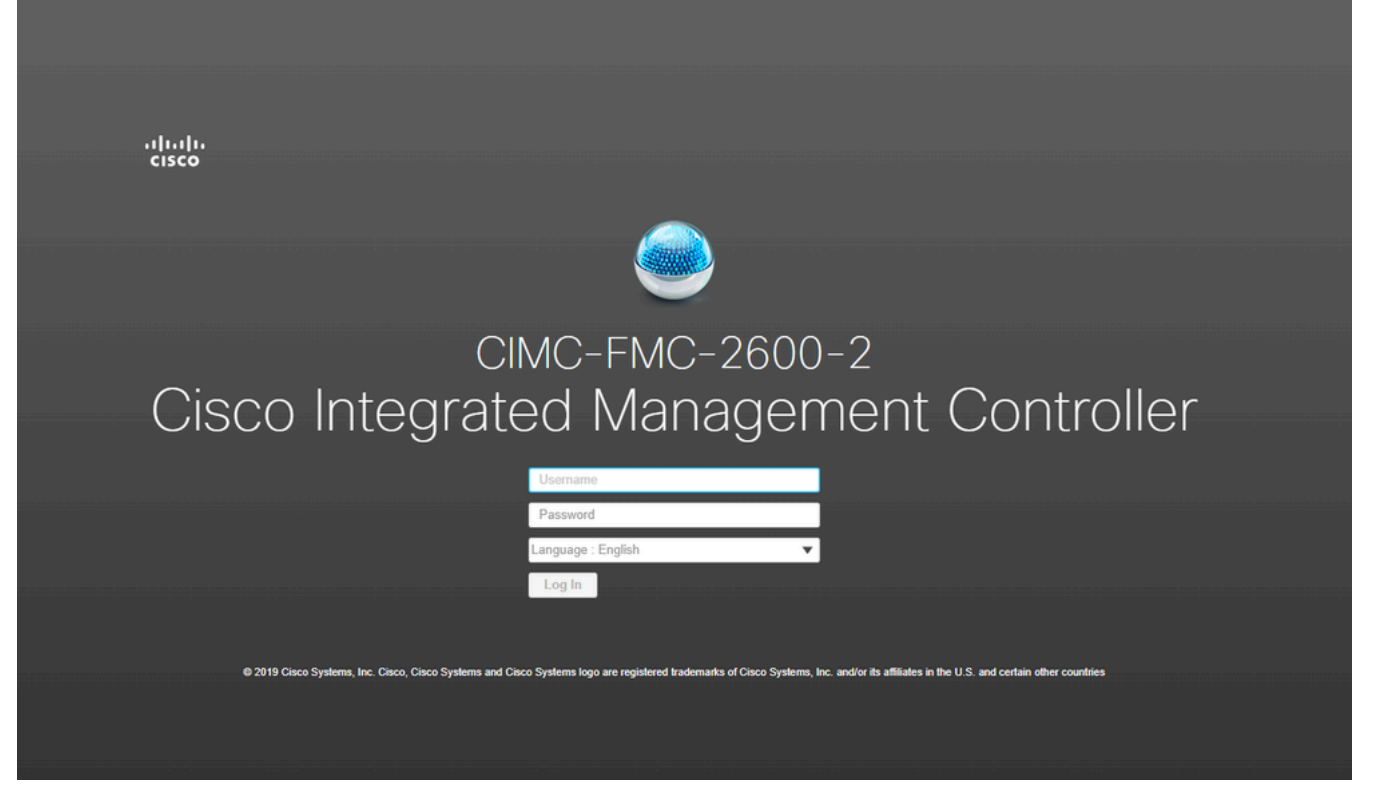

CIMC ةيموسرلا مدختسملا ةهجاو

## اهحالصإو ءاطخألا فاشكتسا

ديەمت ةداعإ مت اذإ ثيح ةفورعم ةلكشم كانه (CLI) رماوألا رطس ةەجاو ىلإ لقتنت دقف FMC ديەمت ةداعإ مت اذإ ثيح ةفورعم ةلكشم كانه ىمست "startup.nsh":

Press ESC in 0 seconds to skip startup.nsh or any other key to continue.

Shell> \_

ةروصلا دەمي نأ وە ثدحيس يذلا يلاتلا عيشلاو "exit" بتكا ،ةرشقلا ەذە نم جورخلل ايئاقلت.

زاهجلا لاقتنا ببسو .CIMC ىلع ەصحف نكمي يذلا ديەمتلا رمأ ةلأسم نوكت ،ةلاحلا ەذە يف ىرخالا تانوكملا نم الوأ ديەمتلاب موقي "EFI" نوكملا نأ وە ديەمتلا اذە ىلإ:

"ةبسوح" نع ثحباو راسيلا ىلعأ يف ةثالثلا طوطخلا قوف رقنا .1

يلي امك وه رخآ نيوكت يأو ديهمتلا رمأ نأ نم دكأت ،رتويبمكلا مادختسإ درجمب .2

| / Compute / BIOS ★ BIOS Remote Management Troubleshooting Power Policies PID Catalog BIOS Properties                                                                                                    | 😕 📲 Cisco Integrated Management Controller                                                     |                                                                                                    |
|----------------------------------------------------------------------------------------------------|------------------------------------------------------------------------------------------------|----------------------------------------------------------------------------------------------------|
| BIOS       Remote Management       Troubleshooting       Power Policies       PID Catalog         BIOS Properties       Running Version       C220M5.4.1.1c.0_M5_FMC                                                                                                    | ) / Compute / BIOS 🔺                                                                           |                                                                                                    |
| BIOS Properties          Running Version       C220M5.4.1.tc.0_M5_FMC         UEFI Secure Boot                                                                                                    | BIOS Remote Management Troubleshooting Power Policies                                          | PID Catalog                                                                                                    |
| Running Version C220M5.4.1.1c.0_M5_FMC   UEFI Secure Boot                                                                                                    | BIOS Properties                                                                                |                                                                                                    |
| <ul> <li>Configured Boot Devices</li> <li>Actual Boot Devices</li> <li>Clsco Firepower Management Center (NonPolicyTarget)</li> <li>CDROM</li> <li>Cisco EFI System Restore (NonPolicyTarget)</li> <li>UEFI: Built-in EFI Shell (NonPolicyTarget)</li> <li>UEFI: PXE IP4 Intel(R) Ethernet Controller X550 (NonPolicyTarget)</li> <li>UEFI: PXE IP4 Intel(R) Ethernet Controller X550 (NonPolicyTarget)</li> </ul> | Running Version       C220M5.4.1.1c.0_M5_FMC         UEFI Secure Boot                          | <ul> <li>▼</li> <li>€5</li> </ul>                                                                                                    |
|                                                                                                    | <ul> <li>Configured Boot Devices</li> <li>Basic<br/>CDROM<br/>HDD</li> <li>Advanced</li> </ul> | Actual Boot Devices<br>Cisco Firepower Management Center (NonPolicyTarget)<br>Cisco EFI System Restore (NonPolicyTarget)<br>UEFI: Built-in EFI Shell (NonPolicyTarget)<br>UEFI: PXE IP4 Intel(R) Ethernet Controller X550 (NonPolicyTarget)<br>UEFI: PXE IP4 Intel(R) Ethernet Controller X550 (NonPolicyTarget) |

CIMC ديەمت تارايخ

مەسلا قوف رقناو "EFI" رتخاو ،"ديەمتلا بيترت نيوكت" قوف رقنا ،ةلكشملا ترمتسإ اذإ .3 نميألا

| Configure Bo  | oot Order | _        |      | _     | _    |              | @ X   |
|---------------|-----------|----------|------|-------|------|--------------|-------|
| Configured Bo | Advanced  |          |      |       |      |              |       |
| Device        | Types     | -<br>⊈ + | Boot | Order | ₫. v |              |       |
|               | Name      |          |      | Name  |      |              |       |
| F             | FDD       |          |      | CDROM |      |              |       |
| - F           | PXE       | <<       |      | HDD   |      | Down         |       |
| . ✓ E         | EFI       |          |      |       |      |              |       |
|               |           |          |      |       |      | Op           |       |
|               |           |          |      |       |      |              |       |
|               |           |          |      |       |      |              |       |
|               |           |          |      |       |      |              |       |
|               |           |          |      |       |      |              |       |
|               |           |          |      |       |      | Save Changes | Close |
|               |           |          |      |       |      |              |       |

CIMC ديەمت نيوكت

#### ". "قالغإ" قوف مث "تارييغتلا ظفح" قوف رقناو رصنع رخآ هنأ نم دكأت

| <ul> <li>Configured Boot Devices</li> </ul> |
|---------------------------------------------|
| 🗸 🗹 Basic                                   |
| CDROM                                       |
| HDD                                         |
| EFI                                         |
| Advanced                                    |
|                                             |
|                                             |

CIMC ديەمت نيوكت رييغت مت

#### .نآلا دعب قباسلا لكيهلا ضرعي الأ بجيو زاهجلا ليغشت ةداعإ كنكمي ،نآلا.

ةمجرتاا مذه لوح

تمجرت Cisco تايان تايانق تال نم قعومجم مادختساب دنتسمل اذه Cisco تمجرت ملاعل العامي عيمج يف نيم دختسمل لمعد يوتحم ميدقت لقيرشبل و امك ققيقد نوكت نل قيل قمجرت لضفاً نأ قظعالم يجرُي .قصاخل امهتغلب Cisco ياخت .فرتحم مجرتم اممدقي يتل القيفارت عال قمجرت اعم ل احل اوه يل إ أم اد عوجرل اب يصوُتو تامجرت الاذة ققد نع اهتي لوئسم Systems الما يا إ أم الا عنه يل الان الانتيام الال الانتيال الانت الما